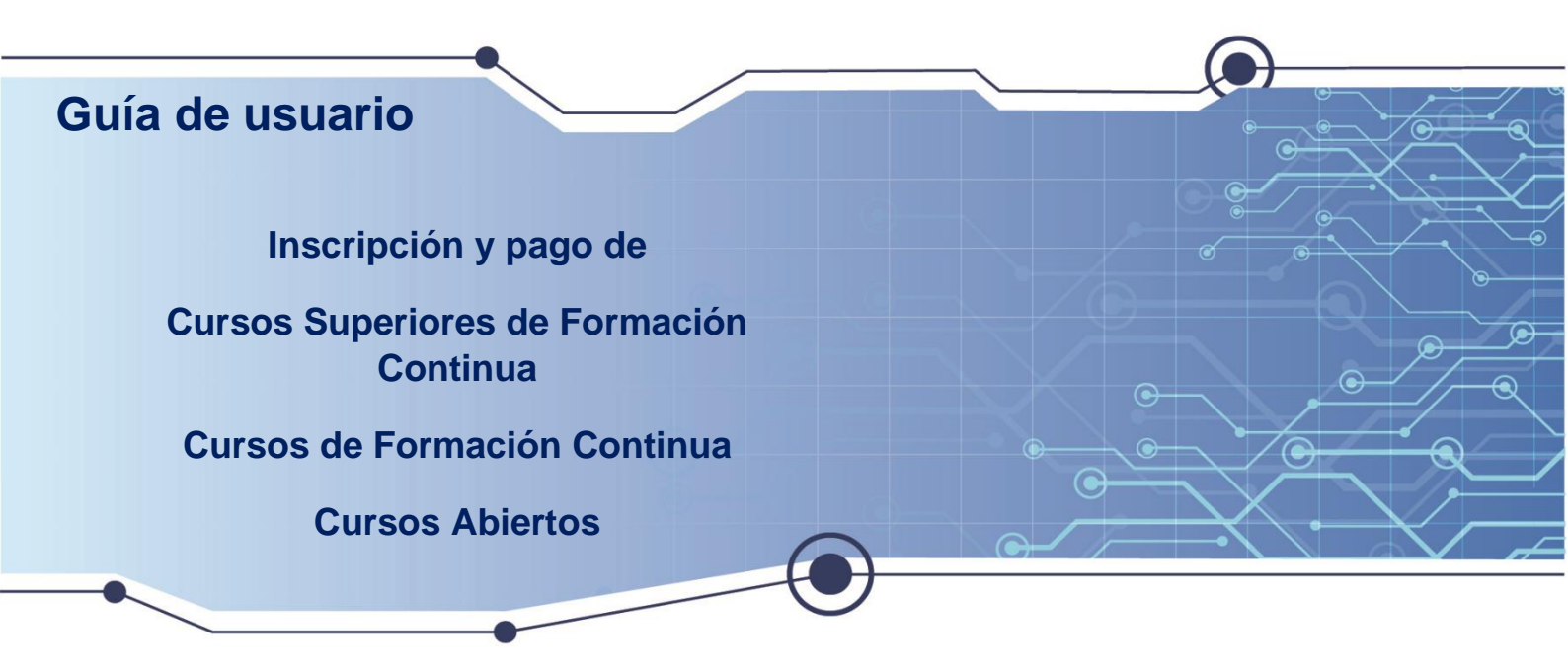

Esta guía ha sido diseñada para ayudar a inscribir y pagar de manera sencilla en los Cursos superiores de formación continua, Cursos de formación continua y Cursos abiertos. Aquí encontrará instrucciones claras y fáciles de seguir.

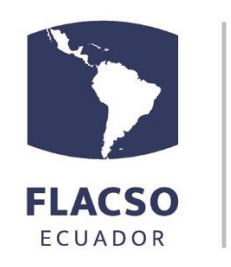

Tecnologías de Información - Tl

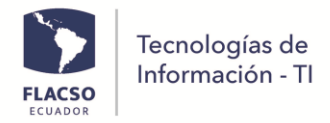

# ÍNDICE

# Guía de Inscripción de Cursos

| 1. | Enlace para inscribirse en el curso                           | 1 |
|----|---------------------------------------------------------------|---|
| 2. | * Registro de información básica para inscribirse en el curso | 1 |
| 3. | Registro de información detallada para CSFC - CFC             | 2 |
| 4. | Registro de información detallada para Curso Abierto          | 4 |
| 5. | Envío de pago en línea a Tesorería                            | 5 |
| 6. | Inicio de sesión                                              | 6 |
| 7. | Guía de inscripción                                           | 7 |
| 8. | Canales de pago                                               | 7 |

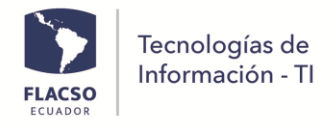

## Guía de Inscripción de Cursos

- 1. Enlace para inscribirse en el curso
  - Ingrese al siguiente enlace para curso superior de formación continua <u>https://www.flacso.edu.ec/formacioncontinua/registro.flacso?param=1</u>

# **CURSO FORMACIÓN CONTINUA**

Correo de soporte: formacioncontinua@flacso.edu.ec

Ingrese al siguiente enlace para curso de formación continua
 <u>https://www.flacso.edu.ec/formacioncontinua/registro.flacso?param=2</u>

CURSO SUPERIOR FORMACIÓN CONTINUA

Correo de soporte: formacioncontinua@flacso.edu.ec

• Ingrese al siguiente enlace para curso abierto

https://www.flacso.edu.ec/cursosabiertos/registro.flacso

### **CURSO ABIERTO**

Correo de soporte: cursosabiertos@flacso.edu.ec

#### 2. \* Registro de información básica para inscribirse en el curso

2.1 Ingrese identificación, nombres, apellidos y correo electrónico

En caso de ya esté registrado en el sistema INFOFLAX visualizará la siguiente ventana emergente:

 Verifique la información y de clic en el botón [Confirmar]

| nformación ex   | stente con identific  | ación 1718896739    |  |
|-----------------|-----------------------|---------------------|--|
| Nombre: Marc    | a Eugenia             |                     |  |
| Apellido: Conla | ago Morales           |                     |  |
| Correo: mecor   | lago@flacso.edu.ec    |                     |  |
|                 | Desea utilizar la inf | ormación existente? |  |
|                 | Confirmar             | Cancelar            |  |

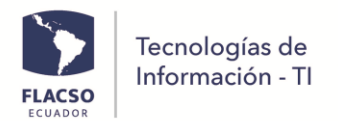

- 2.2 Seleccione el curso al que desea inscribirse de la lista
- 2.3 De clic en el botón [Registrar]
- 2.4 De clic en el botón [Confirmar] en la ventana emergente que visualizará

| egistro inicial         | Ingreso con us                               | uario                                         |                                          |              |             |
|-------------------------|----------------------------------------------|-----------------------------------------------|------------------------------------------|--------------|-------------|
|                         | Tipo de identi                               | ificación *                                   | Cédula                                   | Pasaporte    |             |
|                         | Cédula/N.U.I.                                | o Pasaporte *                                 | 1718896739                               |              |             |
|                         | Nombres completos *<br>Apellidos completos * |                                               | Marcia Eugenia                           |              |             |
|                         |                                              |                                               | Conlago Mora                             | les          |             |
|                         | e-mail *                                     |                                               | meconlago@f                              | lacso.edu.ec |             |
|                         |                                              | Regi                                          | strar                                    |              |             |
|                         |                                              |                                               |                                          |              |             |
|                         | )                                            | Proyecto académ                               | nico seleccionad                         | 0            |             |
| Con                     | vocatoria                                    | Cu                                            | rso                                      | Fecha f      | in registro |
| Curso De Fo<br>Continua | ormación                                     | Del relato al dato:<br>la etnografía algorítm | una aproximación a<br>nicamente asistida | 09-oct-2024  |             |
|                         |                                              |                                               |                                          |              |             |
| Oferta acad             | émica                                        |                                               |                                          |              |             |
| olerta acad             |                                              |                                               |                                          |              |             |
| ▼ CFC 2024              |                                              |                                               |                                          |              |             |
| Del relat               | o al dato: una aproximac                     | ción a la etnografía algo                     | orítmicamente asistida                   |              |             |
|                         |                                              |                                               |                                          | -            |             |

#### 3. Registro de información detallada para CSFC – CFC

- 3.1 Si tiene más de un curso de clic en la opción 🐷 del curso
- 3.2 Ingrese y seleccione la información solicitada
- 3.3 Suba el documento de la cedula o pasaporte en formato PDF
  - Para eliminar el documento cargado de clic en la opción
  - Para descargar el documento cargado de clic en la opción
- 3.4 De clic en el botón [Guardar] y automáticamente pasa al pago. Si aun no accede al pago de clic en botón [Pagar]

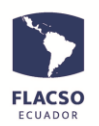

Tecnologías de Información - Tl

| Conve                       | ocator                       | a                                                                                                    | Curso                                                   |                            | Estado       | Fecha fi<br>registro | n       | Selec.  |
|-----------------------------|------------------------------|----------------------------------------------------------------------------------------------------|---------------------------------------------------------|----------------------------|--------------|----------------------|---------|---------|
| CFC 2023<br>CFC 2024        |                              | Inteligencia Artificial: usos<br>en la oficina I<br>Análisis de redes y<br>contenido con Cortext<br>Manager |                                                         |                            | 08-may-202   | 23                   |         |         |
|                             |                              |                                                                                                    |                                                         | Interesado                 | 25-oct-2024  | 24                   | Y       |         |
| Informaciór                 | gene                         | ral para el                                                                                                 | curso Análisis de r                                     | edes y co                  | ntenido con  | Cortext Mar          | nager   |         |
| lacionalidad                | *                            | <ul> <li>Ecuatori</li> </ul>                                                                                | ana Extranjera                                          | e-mail:                    | *            | meconlago@           | oflacso | .edu.ec |
| orección<br>omicilio: *     |                              | LLANO                                                                                                    | CHICO 🇘                                                 | Ciudad<br>residen          | cia: *       | QUITO /ECUADOR       |         | R       |
| eléfono Don                 | ni.:                         | XXXXXXXXX                                                                                                   | XXX Celular: *                                          |                            | *            | XXXXXXXXX            |         |         |
| Dirección laboral: Pradu    |                              | Pradera<br>Almagro                                                                                          | y Diego de<br>v Diego de<br>v Trabajo:                  |                            | ión de       | FLACSO ECUADOR       |         | R       |
| argo:                       |                              | Desarrol                                                                                                    | ladora de Sistemas                                      |                            |              |                      |         |         |
| Información                 | acadé                        | mica (opci                                                                                                  | onal)                                                   |                            |              |                      |         |         |
| livel de<br>ítulo:          | Terc                         | er nivel de                                                                                                 | grado -                                                 |                            |              |                      |         |         |
| fitulo<br>obtenido:         | ING                          | ENIERO/A                                                                                                    |                                                         |                            | •            |                      |         |         |
| rea:                        | EN I                         | NFORMA                                                                                                    | ΓICA                                                    |                            |              |                      |         |         |
| Jniversidad<br>Procedencia: |                              |                                                                                                    |                                                         |                            |              |                      |         |         |
| Carga de de                 | ocume                        | ntos (Obl                                                                                                   | igatorio)                                               |                            |              |                      |         |         |
| Seleccionar                 |                              |                                                                                                    | Descripcion                                             |                            | Docur        | nento                | Ver     | Elimina |
| ò                           | *1. Cop<br>Ecuado<br>formato | via de cédula<br>r) o copia de<br>PDF.                                                                      | a a color (nacionales o re:<br>pasaporte a color (extra | sidentes en<br>njeros), en | + Su<br>docu | ubir<br>mento        | PDF     | Ô       |
|                             | AVISO:Si p                   | or alguna razón n                                                                                           | o puede cargar este documento por f                     | avor                       |              |                      |         |         |

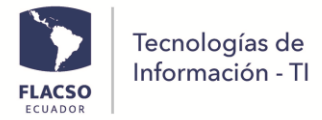

#### 4. Registro de información detallada para Curso Abierto

- 4.1 Si tiene más de un curso de clic en la opción 🔽 del curso
- 4.2 Ingrese y seleccione la información general como modalidad
- 4.3 Ingrese y seleccione la información académica como título
- 4.4 Suba el documento PDF de la cedula o pasaporte y el título de tercer nivel para modalidad de Acreditación
- 4.5 De clic en el botón [Guardar] y automáticamente pasa al pago. Si aun no accede al pago de clic en el botón [Pagar]

| Convocatoria                  | Curso                                                                                            | Estado                  | Desde/Hasta                | Profes                          | or        | Selec.  |
|-------------------------------|--------------------------------------------------------------------------------------------------|-------------------------|----------------------------|---------------------------------|-----------|---------|
| MA 2023 - 2025                | Análisis del<br>Discurso de<br>Medios                                                            | Postulante              | 20-may-2024<br>12-jul-2024 | PANCHI JIM<br>MARCO<br>GIOVANNY | лА<br>⁄   |         |
| MA 2023 - 2025                | Financiamiento<br>para el desarrollo                                                             | Interesado              | 21-oct-2024<br>13-dic-2024 | VIVARES<br>ERNESTO<br>ALFREDO   |           | Y       |
| Información ge                | neral para el curso F                                                                            | inanciamient            | o para el desarro          | llo                             |           |         |
| lodalidad<br>ıscripción: *    | <ul> <li>Acreditación</li> </ul>                                                                 | Oyente Na               | acionalidad: *             | <ul> <li>Ecuatoriana</li> </ul> | _<br>Extr | anjera  |
| -mail: *                      | meconlago@flacs                                                                                  | o.edu.ec Di             | irección<br>omicilio: *    | LLANO CHI                       | 00        |         |
| iudad<br>esidencia: *         | QUITO /ECUADO                                                                                    | R Te                    | léfono Domi.:              | XXXXXXXXXXXX                    |           |         |
| elular: *                     | XXXXXXXXXXXX                                                                                     | Di                      | irección laboral:          | Pradera y Diego de<br>Almagro   |           |         |
| nstitución de<br>rabajo:      | FLACSO ECUADOR Cargo:                                                                            |                         |                            | Desarrolladora de Sistemas      |           |         |
| Información aca               | démica (opcional)                                                                                |                         |                            |                                 |           |         |
| livel de<br>ítulo: *          | Tercer nivel de grado                                                                            |                         |                            |                                 |           |         |
| itulo<br>btenido: *           | INGENIERO/A                                                                                      |                         |                            | ·                               |           |         |
| rea: *                        | EN INFORMATICA                                                                                   |                         |                            |                                 |           |         |
| Iniversidad<br>Procedencia: * | UNIVERSIDAD TECH                                                                                 | NOLOGICA AM             | IERICA QUITO               |                                 |           |         |
| Carga de docur                | nentos (Obligatorio)                                                                             |                         |                            |                                 |           |         |
| Seleccionar                   | Descrip                                                                                          | cion                    | Do                         | cumento                         | Ver       | Elimina |
| *1.<br>Ecu                    | Copia de cédula a color (n<br>ador) o copia de pasaporte<br>0.5 por alguna razón no puede cargar | este documento por favo | entes en<br>eros). • de    | Subir<br>ocumento               | PDF       | Ō       |
| *2.                           | Título de tercer nivel de gr                                                                     | ado                     | + d                        | Subir                           | D.        | Ē       |

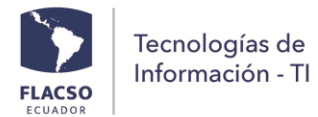

#### 5. Envío de pago en línea a Tesorería

- 5.1 Seleccione la forma de pago: Transferencia, depósito o tarjeta de crédito
- 5.2 Cargue el comprobante de pago en PDF para para transferencia o depósito
- 5.3 De clic en el botón [Confirmar y enviar todo] para todas las formas de pago
- 5.4 De clic en el botón [Pagar] en la ventana emergente que visualizará

| C                          | onvocatoria                                                                       | c                                                                                                    | urso                                       | E               | stado          | Selec.     | Mens  | aje  |
|----------------------------|-----------------------------------------------------------------------------------|----------------------------------------------------------------------------------------------------|--------------------------------------------|-----------------|----------------|------------|-------|------|
|                            | CFC 2024                                                                          | Análisis de redes<br>Cortext Manager                                                                                                    | s y contenido con                          | P               | ostulante      | 2          |       |      |
|                            |                                                                                   | 1                                                                                                    | Seleccione for                             | ma de           | pago           |            |       |      |
|                            |                                                                                   | Detalle                                                                                                    |                                            |                 |                | Forma pago |       | Tota |
| 1                          | CURSO DE FOR<br>Y CONTENIDO C<br>DEPARTAMENTO                                     | *ANÁLISIS DE RE<br>AGER -<br>BLICAS CFC 2024                                                                                            | DES                                        | [Efect          | ivo] Transfere | ncia 🗸     | \$ 80 |      |
|                            |                                                                                   |                                                                                                    |                                            |                 |                |            |       |      |
| D                          | + Cargar                                                                          | PAGO (INICIADO                                                                                                    | 0) **<br>Transferencia                     | (PDF)           |                |            |       |      |
| D<br>*                     | + Cargar                                                                          | PAGO (INICIADO<br>comprobante de<br>estos datos Fa<br>Marcia Eugenia                                                                    | )) **<br>Transferencia<br>Incturar con otr | (PDF)<br>os dat | tos            |            |       | -    |
| D<br>*<br>*                | Facturar corr<br>Nombres:<br>Apellido:                                            | PAGO (INICIADO<br>comprobante de<br>estos datos Fa<br>Marcia Eugenia<br>Coniago Morales                                                 | )) **<br>Transferencia                     | (PDF)<br>os dat | tos            |            |       | -    |
| D<br>*<br>*                | Facturar cor<br>Nombres:<br>Apellido:<br>Identificación:                          | PAGO (INICIADO<br>comprobante de<br>estos datos Fa<br>Marcia Eugenia<br>Conlago Morales<br>1718896739                                   | )) **<br>Transferencia<br>Incturar con otr | (PDF)<br>os dat | tos            |            |       |      |
| D<br>*<br>*<br>*<br>*      | Facturar com     Nombres:     Apellido:     Identificación:     Correo:           | PAGO (INICIADO<br>comprobante de<br>estos datos Fa<br>Marcia Eugenia<br>Conlago Morales<br>1718896739<br>meconlago@flacs                | ) **<br>Transferencia<br>Incturar con otr  | (PDF)<br>os dat | tos            |            |       | -    |
| D<br>*<br>*<br>*<br>*<br>* | Facturar cor<br>Nombres:<br>Apellido:<br>Identificación:<br>Correo:<br>Dirección: | PAGO (INICIADO<br>comprobante de<br>estos datos Fa<br>Marcia Eugenia<br>Conlago Morales<br>1718896739<br>meconlago@flacs<br>LLANO CHICO | )) **<br>Transferencia<br>Incturar con otr | (PDF)<br>os dat | tos            |            |       |      |

5.5 Para continuar el pago con tarjeta de crédito

- De clic en la opción 🗹
- De clic en el botón [PAGAR]

| placetopay                    |                                                                                                    |          |          |          |  |
|-------------------------------|----------------------------------------------------------------------------------------------------|----------|----------|----------|--|
| Diners Club                   | TITANIUM I VISA DISCOVER                                                                             |          |          |          |  |
|                               | <b>FAQ's</b> No.Transacción: 16645 Estado: Pendiente                                                 |          |          |          |  |
| Detalles de la compra         |                                                                                                    |          |          |          |  |
| Id Articulo 🗘                 | Nombre 🗘                                                                                             | Cantidad | Precio 🗘 | Subtotal |  |
| 27996                         | CURSO ABIERTO OYENTE *FINANCIAMIENTO PARA EL DESARROLLO -DEPARTAMENTO<br>COMUNICACIÓN MA 2023 - 2025 | 1        | 200.0    | 200.0    |  |
| Subtotal USD 200.0            |                                                                                                    |          |          |          |  |
| Costo Envio USD 0.0           |                                                                                                    |          |          |          |  |
| 12%IVA USD 0.0                |                                                                                                    |          |          |          |  |
| Total USD 200.0               |                                                                                                    |          |          |          |  |
| Para habilitar el botón pagar | : lea términos y condiciones de uso.                                                                 |          |          |          |  |
| He leído y acepto los térm    | inos y condiciones de uso.<br>PAGAR                                                                  |          |          |          |  |

• Ingrese y seleccione la información solicitada

| UADOR             |                           |                      |         |                                      |                     |
|-------------------|---------------------------|----------------------|---------|--------------------------------------|---------------------|
|                   | Continúe ha               | asta que placeto     | pay apı | ruebe su transa                      | cción               |
|                   | Place                     | etopay<br>by evertec |         | Total a pagar<br><b>\$200,00</b> USD | S43432098-T100      |
| 00 m<br><u>Ca</u> | Cambiar de cuenta         |                      |         | Pago compras FLACSO                  |                     |
|                   |                           |                      |         | Detalle del pago                     | ^                   |
| Tai               | rjeta de Crédito / Débito | / Prepago            |         | Referencia                           | 16645               |
|                   |                           |                      |         | Fecha de solicitud                   | 2024-10-09 11:45:35 |
| Datos de la       | tarjeta                   |                      |         | IVA                                  | USD <b>\$0,00</b>   |
| 1234 567          | 8 9012 3456               | <b>()</b> VISA       |         |                                      |                     |
| Mes / Año         | •                         | CVV                  | •       |                                      |                     |
| Datos del p       | ropietario                |                      |         |                                      |                     |
| MARCIA            |                           | CONLAGO              |         |                                      |                     |
| CI $\lor$         | 1718896739                |                      |         |                                      |                     |
| <b>.</b> ~        | Número de celular         |                      |         |                                      |                     |
|                   |                           |                      |         |                                      |                     |
|                   | Pagar \$                  | 200,00               |         |                                      |                     |

5.6 Si no finalizó su pago con tarjeta de crédito y quiere retomar el proceso de pago

ingrese al sistema y de clic en el botón [Pagar] y en la opción 🖤 y continue

5.7 Una vez que el pago sea registrado en Tesorería le llegará las notificaciones de FLACSO para continuar con su curso

#### 6. Inicio de sesión

- 6.1 Regístrese en el curso [punto 2] de esta guía si aún no lo hace
- 6.2 De clic en el enlace enviado al correo electrónico. O de clic el enlace del [punto 1] de la guía y de clic en la opción [Ingreso con usuario]
- 6.3 Ingrese el usuario y contraseña que se notificó por correo. Si está registrado en el sistema INFOFLAX utilice el usuario y contraseña del INFOFLAX.
- 6.4 De clic en el botón [Ingresar]

Tecnologías de Información - TI

| Registro inicial | Ingreso con usuario                                                       |
|------------------|---------------------------------------------------------------------------|
|                  | Por favor revisar sus credenciales de<br>acceso en su correo electrónico. |
|                  | Ingrese su usuario                                                        |
|                  | Ingrese su contraseña                                                     |
|                  | Ingresar                                                                  |

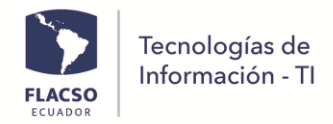

#### 7. Guía de inscripción

7.1 De clic en la opción [Guía de inscripción]

7.2 Visualizará un documento en formato PDF

| Registro inicial |         | Ing    | reso con usuario                             | Guía de inscripción          | Canales de pago |       |   |
|------------------|---------|--------|----------------------------------------------|------------------------------|-----------------|-------|---|
|                  | ≔   ∀ ~ |        | - +                                          | ₩   1 de 8   🤉               | CD              | Q   B |   |
|                  |         | FLACSO | Procesos Vinculación -<br>CSFC/CFC/CA - TICS | - Inscripción CURSOS         |                 |       |   |
|                  |         | Guía   | a de Inscripción de                          | e Cursos                     |                 | 1     |   |
|                  |         | 1.     | Link para inscribirse                        | en el curso                  | -               | 1     |   |
|                  |         | 2.     | * Registro de informa                        | ción básica para inscribirse | en el curso     | 1     |   |
|                  |         | 3.     | Registro de informaci                        | ión detallada para CSFC - C  | FC              | 2     |   |
|                  |         | 4.     | Registro de informaci                        | ión detallada para Curso Ab  | ierto           | 4     |   |
|                  |         | 5.     | Envío de pago en líne                        | a a Tesorería                |                 | 5     |   |
|                  |         | 6.     | Inicio de sesión                             |                              |                 | 6     |   |
|                  |         | 7.     | Guía de inscripción                          |                              |                 | 7     |   |
|                  |         | 8.     | Canales de pago                              |                              |                 | 7     | _ |

#### 8. Canales de pago.

- 8.1 De clic en la opción [Canales de pago]
- 8.2 Visualizará un documento en formato PDF

| Registro inicial | Ingreso con usuario Guía de inscripción Canales de pago                                                                                                    |
|------------------|----------------------------------------------------------------------------------------------------|
| :=   ∀           | ~ ··· − + ••   1 de 1   🤉   🗅 ♀   🗎                                                                                                    |
|                  | 1. TARJETA DE CRÉDITO                                                                                                    |
|                  | Una vez que se inscribe pueden pagar con tarjeta de crédito automáticamente siguiendo los pasos<br>de la guía de inscripción.                                                                                                    |
|                  | Para pagos con transferencia y deposito debe cargar los comprobantes en formato PDF siguiendo<br>los pasos de la guía de inscripción y tomando en cuenta la siguiente información:                                                                                                    |
|                  | 2. TRANSFERENCIA                                                                                                    |
|                  | 2.1 TRANSFERENCIA NACIONAL.                                                                                                    |
|                  | Banco Pichincha, Cta. Cte.: 3420444504<br>Produbanco, Cta. Cte.: 02057017197<br>Beneficiario FLACSO<br>RUC 1791036514001<br>Correo de notificación: fjvalverde@flacso.edu.ec                                                                                                    |
|                  | 2.2 TRANSFERENCIA INTERNACIONAL                                                                                                    |
|                  | BANCO BENEFICIARIO<br>Banco de la Producción<br>Centro Corporativo Ekopark, Torre 1 Produbanco. Av. Simón Bolívar S/N y Vía Nayón<br>Código swift: PRODECEQ<br>Quito - Ecuador                                                                                                    |
|                  | BENEFICIARIO FINAL         Nombre:       FACULTAD LATINOAMERICANA DE CIENCIAS SOCIALES (FLACSO).         Cuenta:       02057017197         Dirección:       LA PRADERA E7-174 y AV.DIEGO DE ALMAGRO         Teléfono:       022946800         Correo de notificación: fiyalverde@flacso.edu.ec |